### Principles of Safe Autonomy ECE 498 SM Lecture 2: RightHook Simulator

Pulkit Katdare and Tianqi Liu

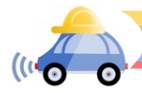

## Lecture outline

- RightHook Simulator
- ▶ FastX, Docker
- ► ROS

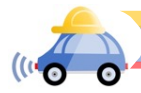

# **RightHook Simulator**

- ▶ <u>Righthook Demo</u>
- Closed loop testing environment with deterministic results
- Real world testing is expensive and time consuming

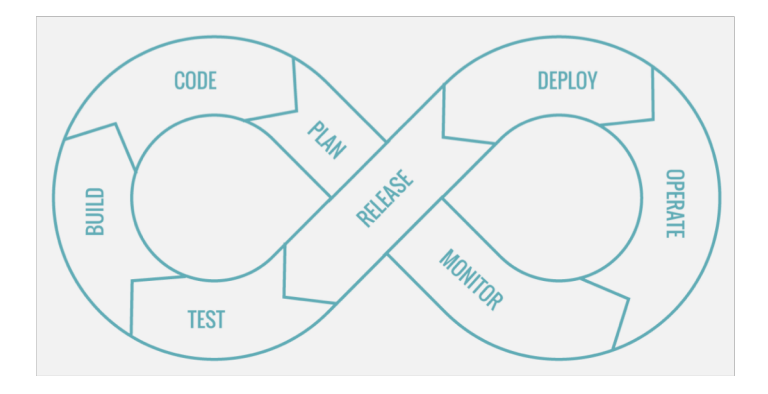

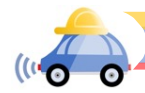

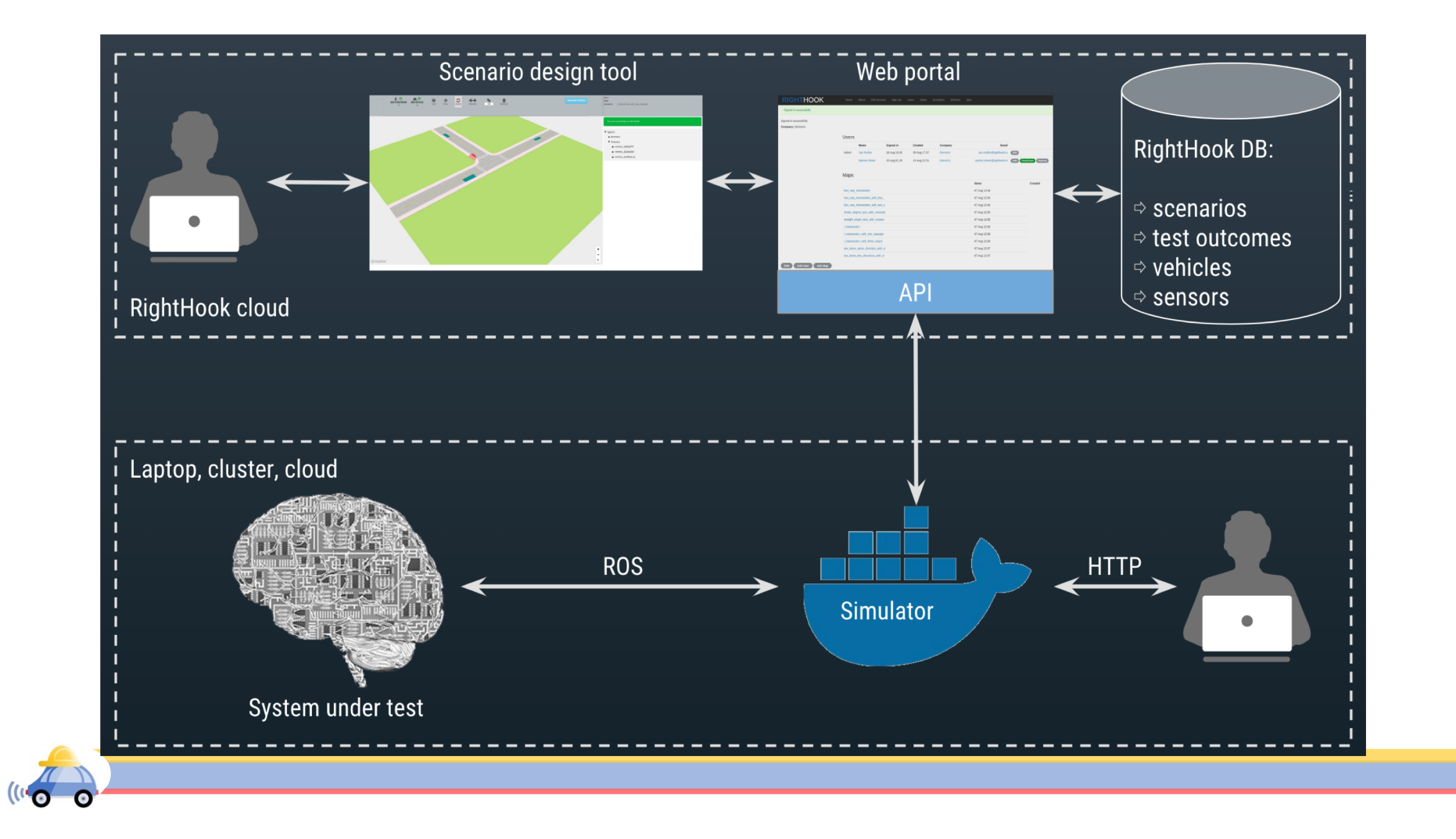

# Virtual Machine

- Virtual machines(VM) are emulation programs of operating systems(OS)
- > VM provides virtual hardware to run multiple instances of different OS
- ► We use VMs in this class to get access to GPU recourses

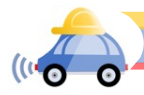

# Virtual Machine

- Virtual machines(VM) are emulation programs of operating systems(OS)
- > VM provides virtual hardware to run multiple instances of different OS
- ▶ We use VMs in this class to get access to GPU recourses.

| VM Str<br>App 1 App 2 App 3<br>Guest OS | App 4<br>Guest OS |  |  |
|-----------------------------------------|-------------------|--|--|
| Hypervisor                              |                   |  |  |
| Server (host)                           |                   |  |  |
|                                         |                   |  |  |

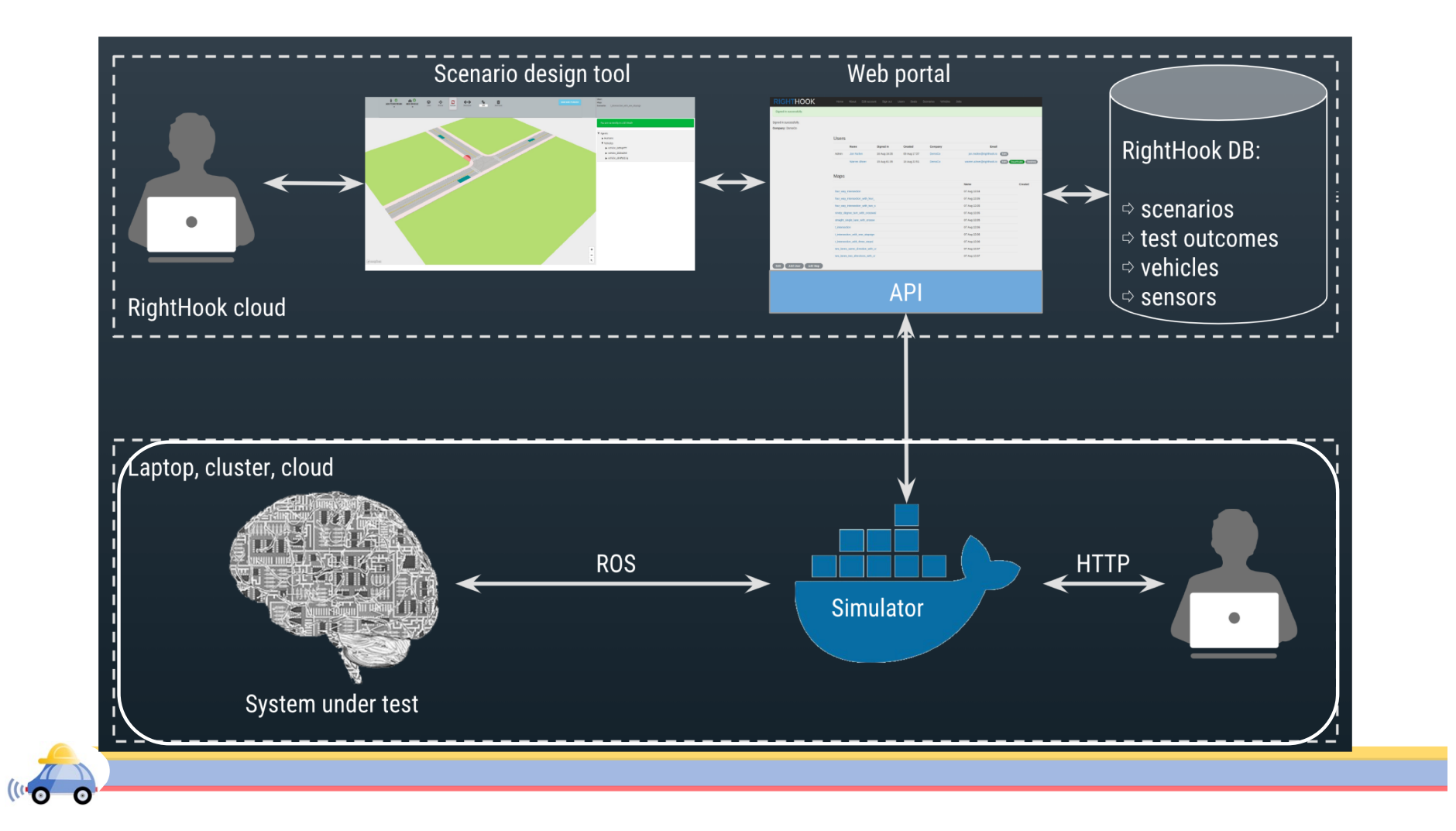

#### FastX

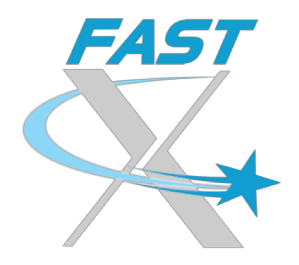

- We want visualization for simulation scenarios
- ▶ FastX offers a virtual desktop of EWS Linux virtual machine
- Before accessing our VM through FastX, make sure you are connecting to illinois.net WiFi or using a EWS machine (either actual or virtual) or connecting through university VPN.
- ▶ When launch a new VM session, choose MATE(VirtualGL).

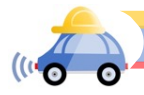

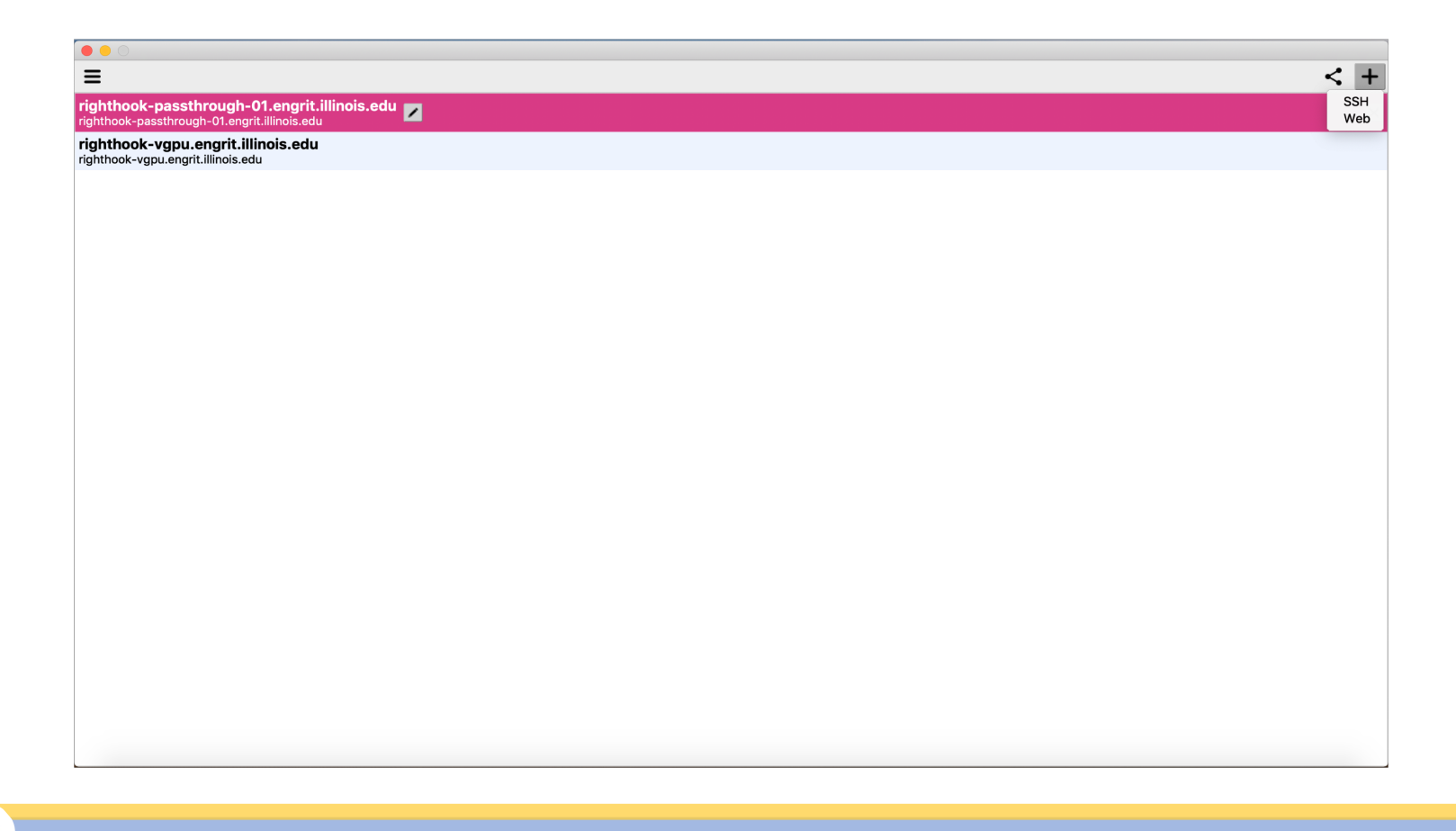

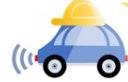

| righthook-passthrough-01.engrit.illinois.edu                             |                                              | X |
|--------------------------------------------------------------------------|----------------------------------------------|---|
| righthook-vgpu.engrit.illinois.edu<br>righthook-vgpu.engrit.illinois.edu |                                              |   |
|                                                                          |                                              |   |
|                                                                          |                                              |   |
|                                                                          |                                              |   |
|                                                                          | Edit (righthook-passthrough-01.eng           |   |
|                                                                          | Name* righthook-passthrough-01.engrit.illing |   |
|                                                                          | Host* righthook-passthrough-01.engrit.illing |   |
|                                                                          | Port* 22                                     |   |
|                                                                          | User katdare2                                |   |
|                                                                          | Sci bin/sci                                  |   |
|                                                                          |                                              |   |
|                                                                          |                                              |   |
|                                                                          | Reset Cancel Save                            |   |
|                                                                          |                                              |   |
|                                                                          |                                              |   |
|                                                                          |                                              |   |

01 is the VM number. You will be assigned a number later.

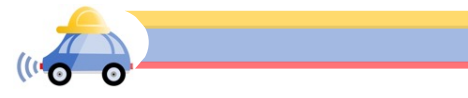

| =                                                                        |                                                                                                    | < + |
|--------------------------------------------------------------------------|----------------------------------------------------------------------------------------------------|-----|
| EWS Linux<br>fastx-mac.ews.illinois.edu                                  |                                                                                                    |     |
| righthook-passthrough-01.engrit.illinois.edu                             |                                                                                                    | ×   |
| righthook-vgpu.engrit.illinois.edu<br>righthook-vgpu.engrit.illinois.edu | righthook-passthrough-01.engrit.illinois.edu (righthook-passthrough-01.engrit.illinois.edu)   Image: Stress of the stress of the stress |     |
|                                                                          | Command* vglrun mate-session                                                                                                    |     |
|                                                                          | Window Mode Single 🖸 1024x768                                                                                                    |     |
|                                                                          | Cancel OK                                                                                                    |     |
|                                                                          |                                                                                                    |     |
|                                                                          |                                                                                                    |     |

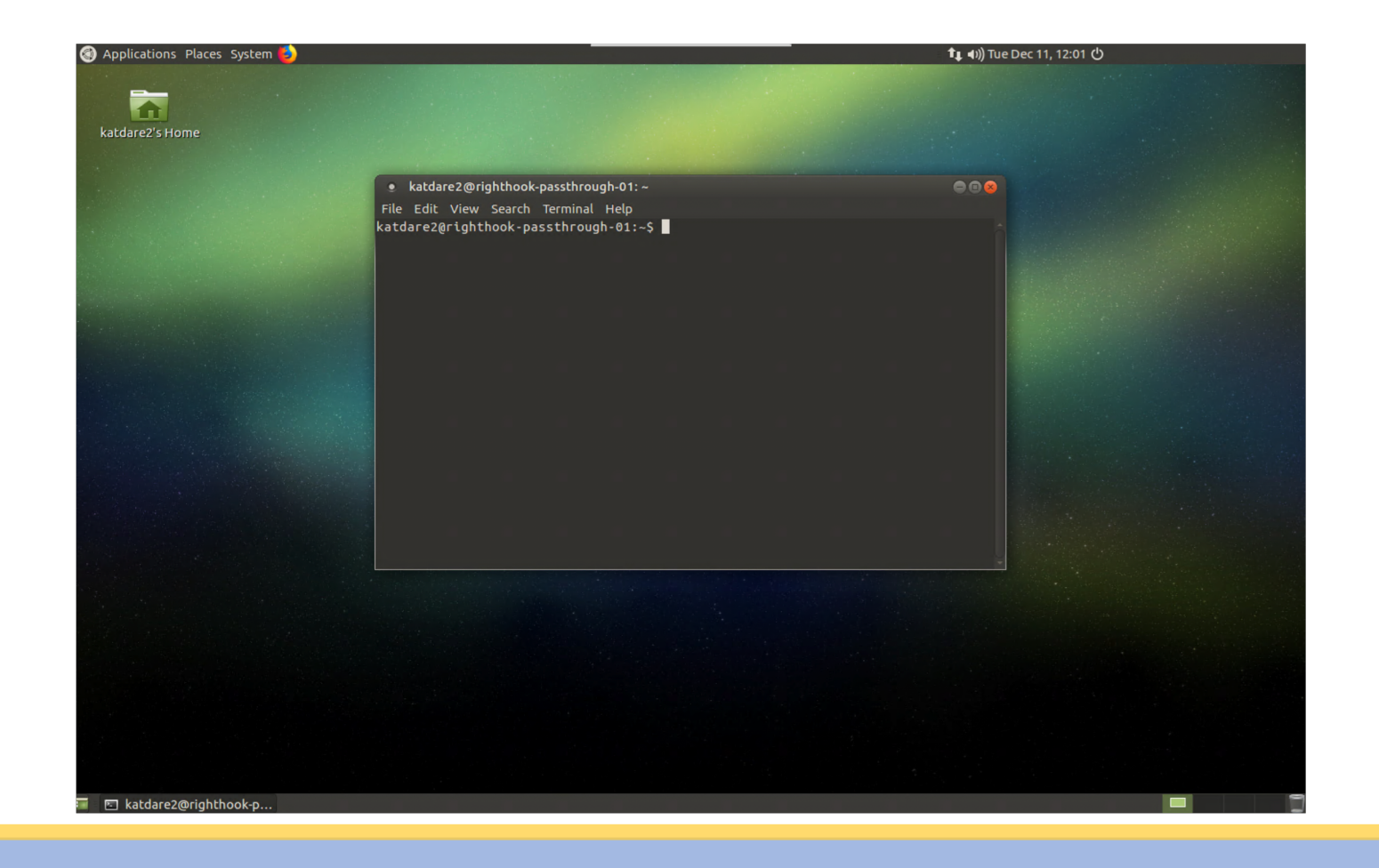

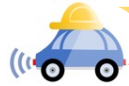

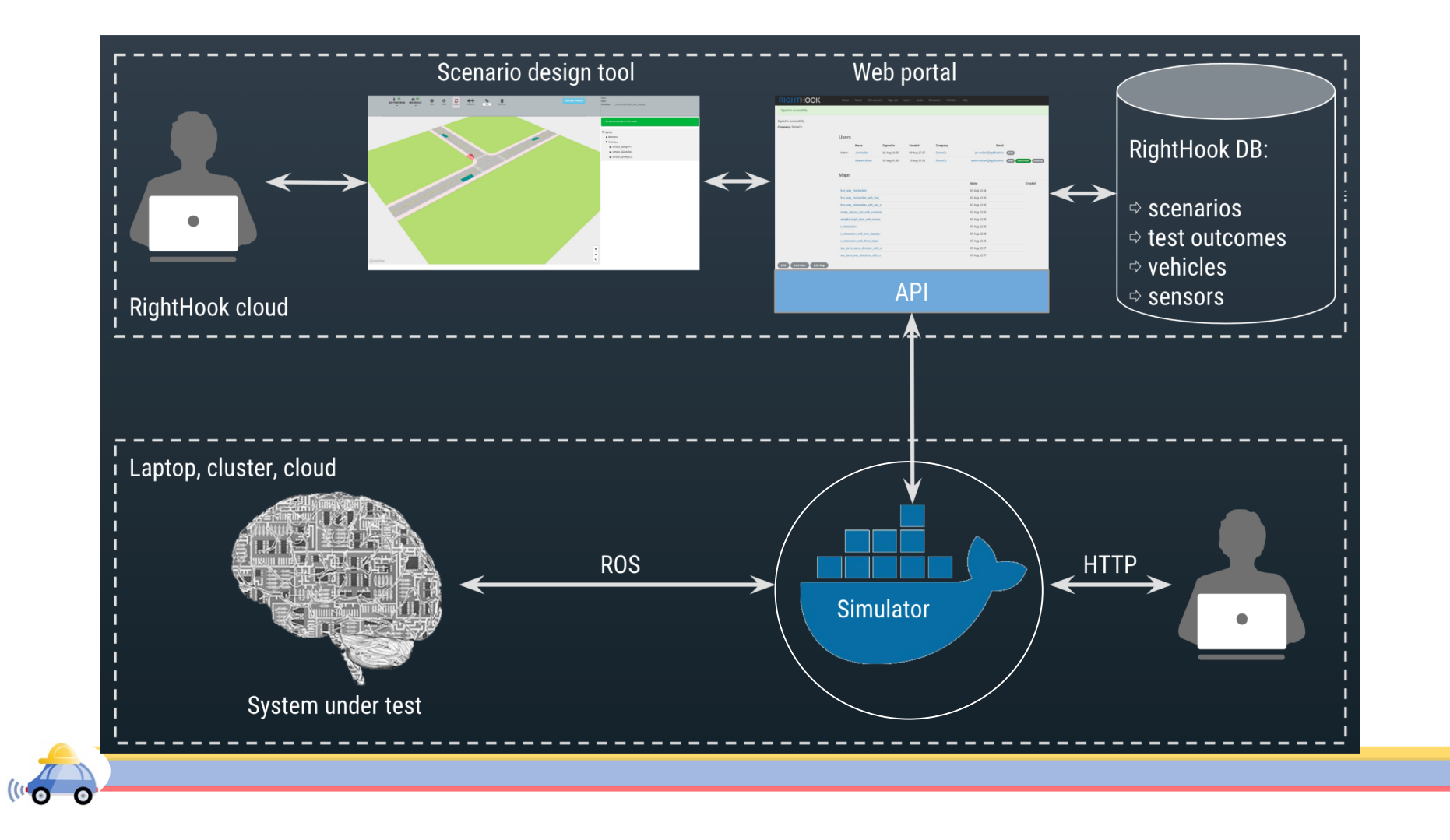

# Docker

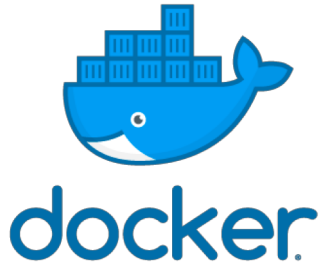

- Docker offers virtual environment on operating system level
- Applications run in docker containers, which allow us to package all dependencies in one docker image and ensures compatibility on different OS.
- > Applications are isolated from each other and the operating system
- ▶ RightHook simulator runs inside docker container.

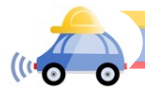

# Why Dockerize Everything?

- Easy to develop/deploy applications on different platforms
- Performance increase
- Container orchestration(Kubernetes)

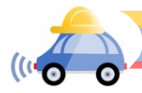

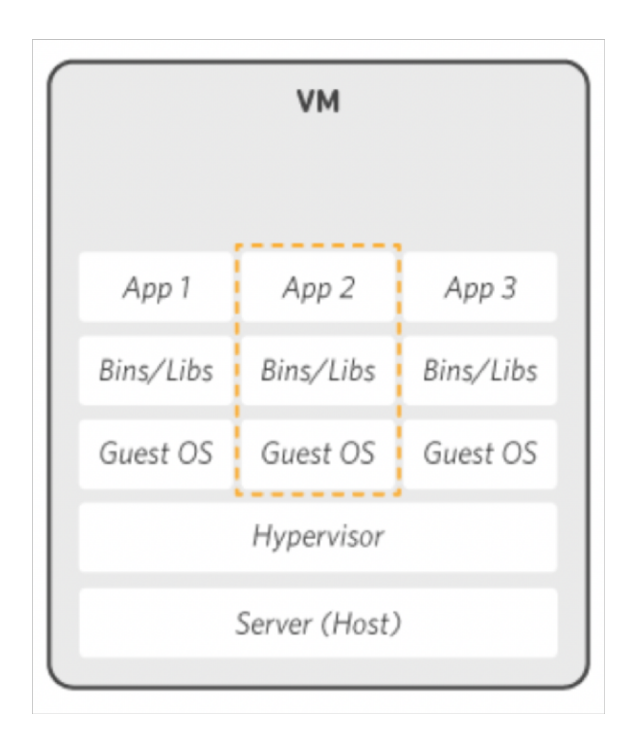

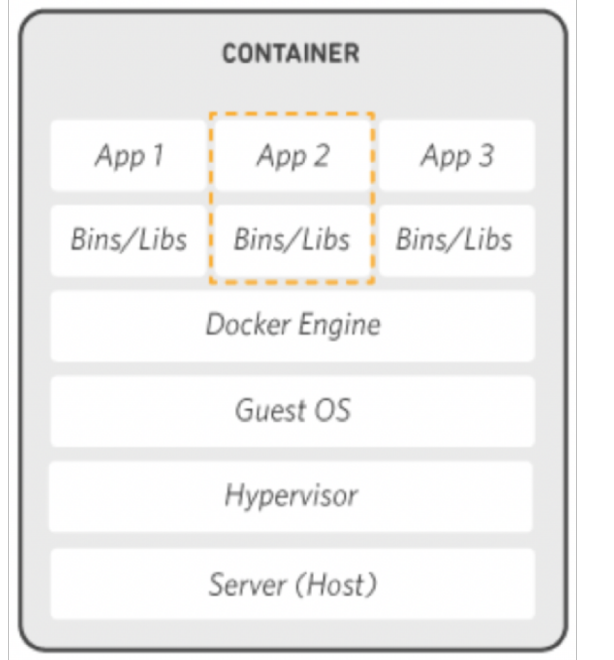

Image from: https://aws.amazon.com/docker/

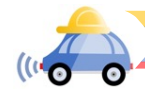

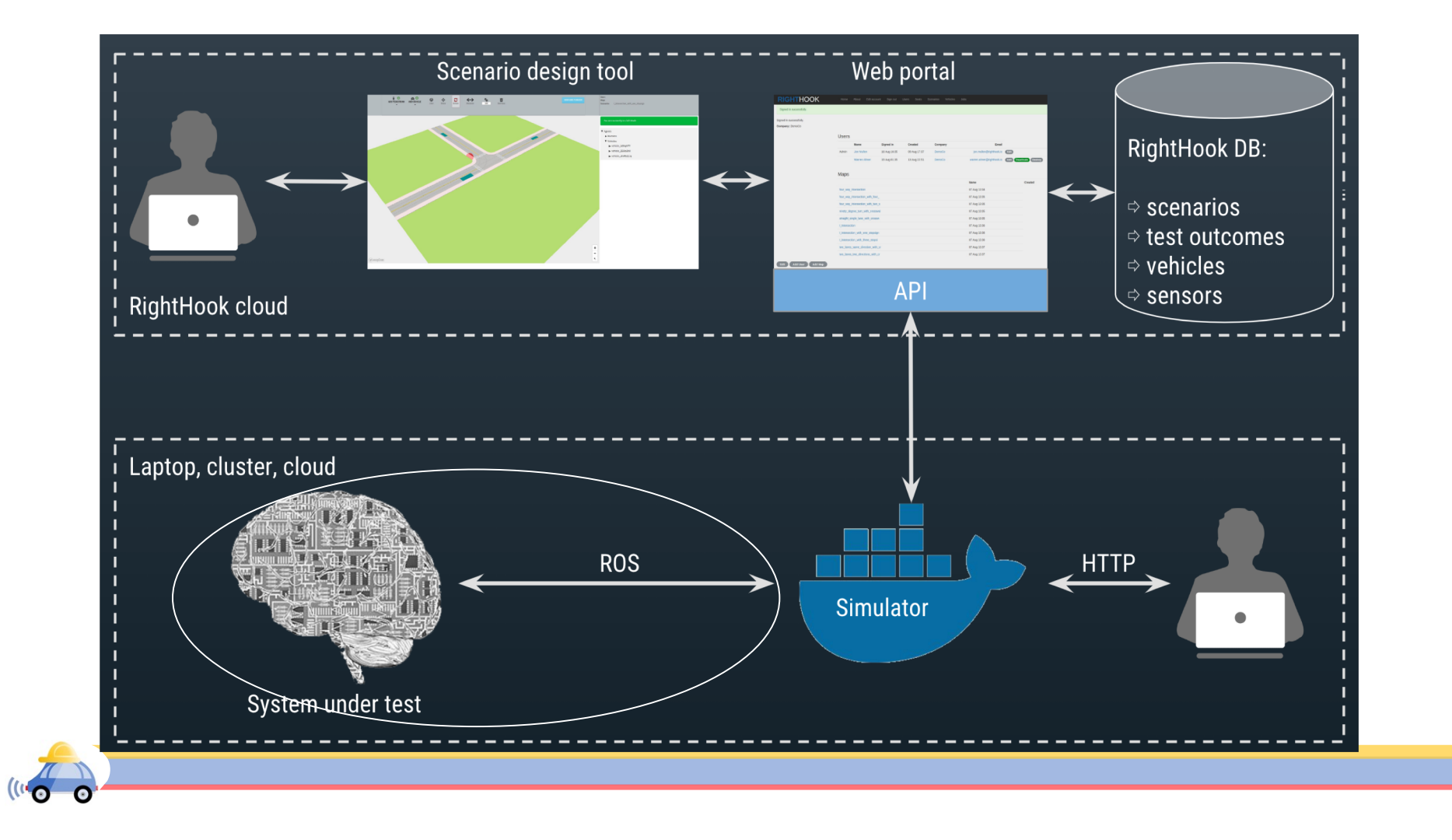

# Robotics Operating System (ROS)

- Developed in 2007, ROS was developed by Stanford Artificial Intelligence Lab (SAIL) to build modular software stack for robotics project
- ROS is very suitable in cases wherein you have multiple robot modules that are needed to run in sync with each other

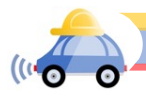

### Software Architecture

- ► Node: Executable code is called nodes
- **Topics**: Communication protocol in ROS
- ► Messages: data structure expected by ros-topics is called ros-messages

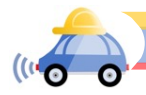

# Example:

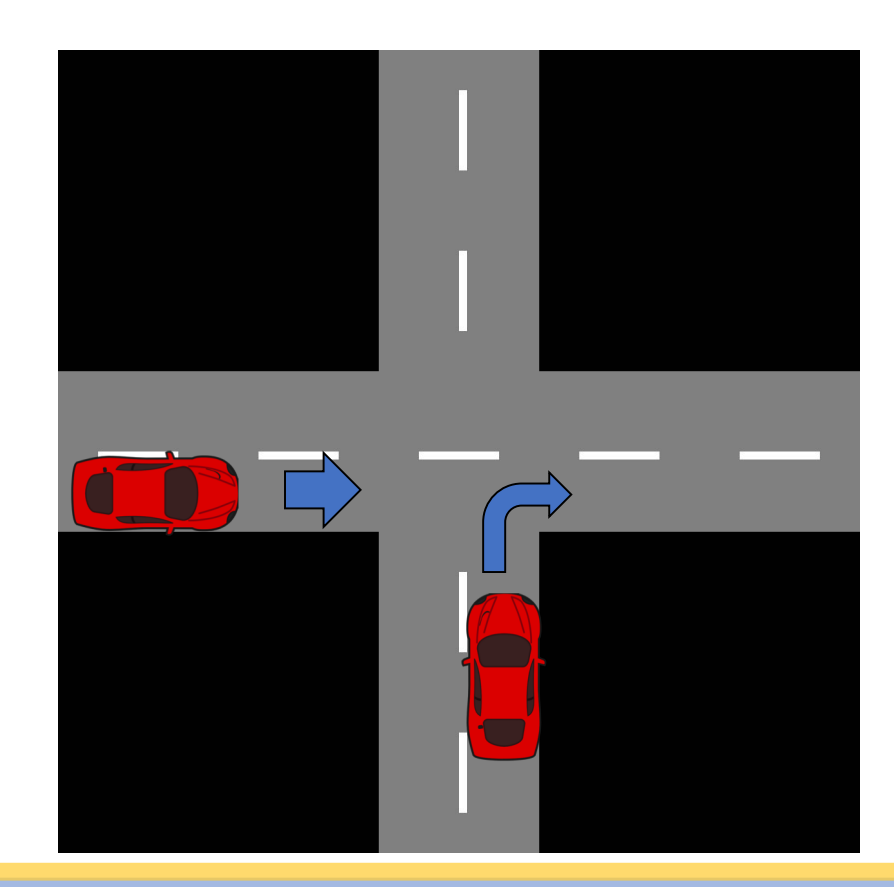

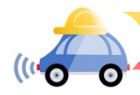

# Example:

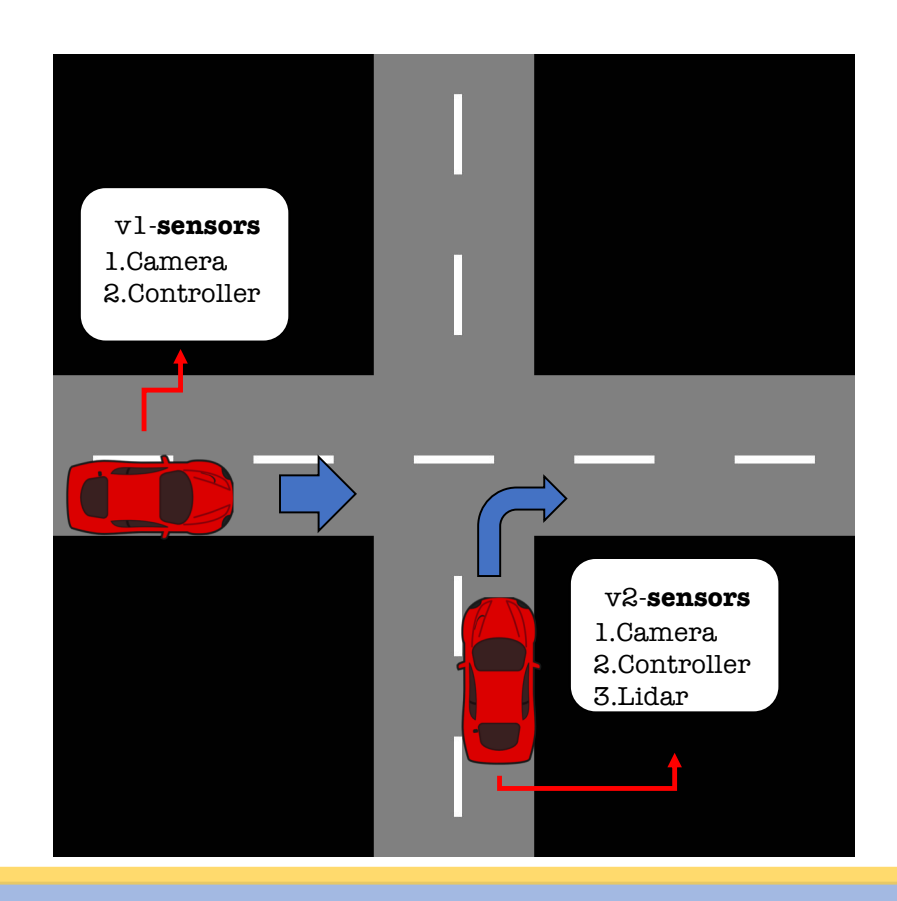

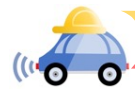

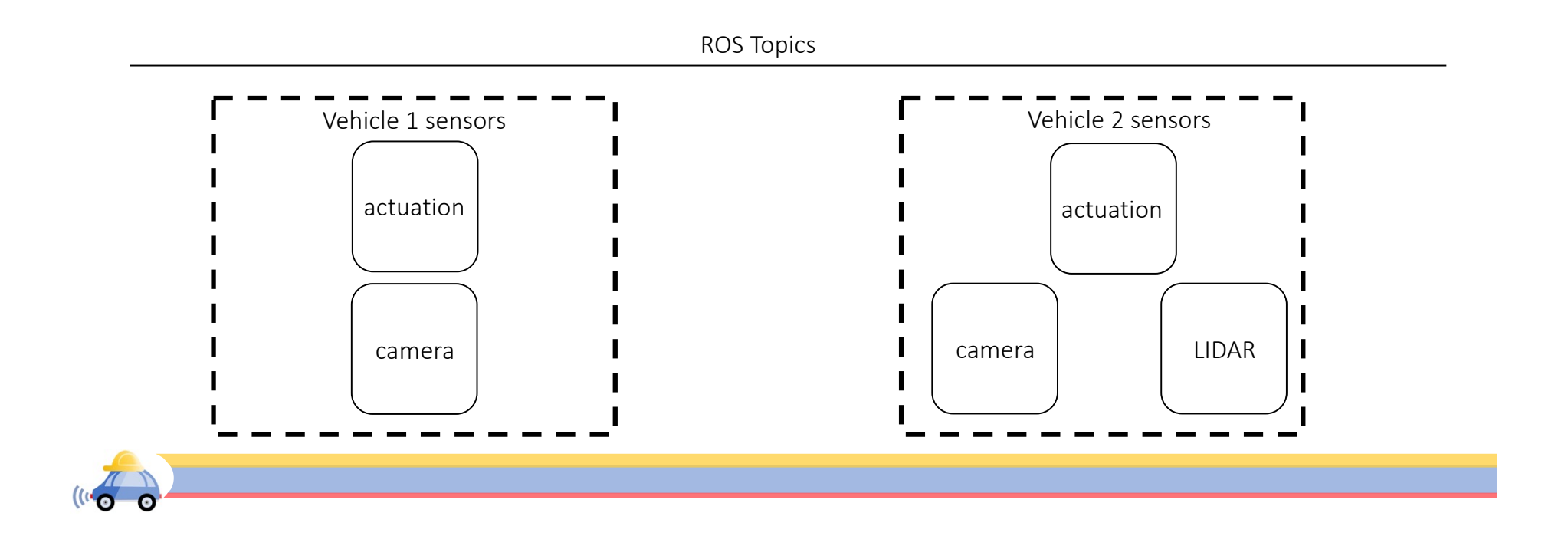

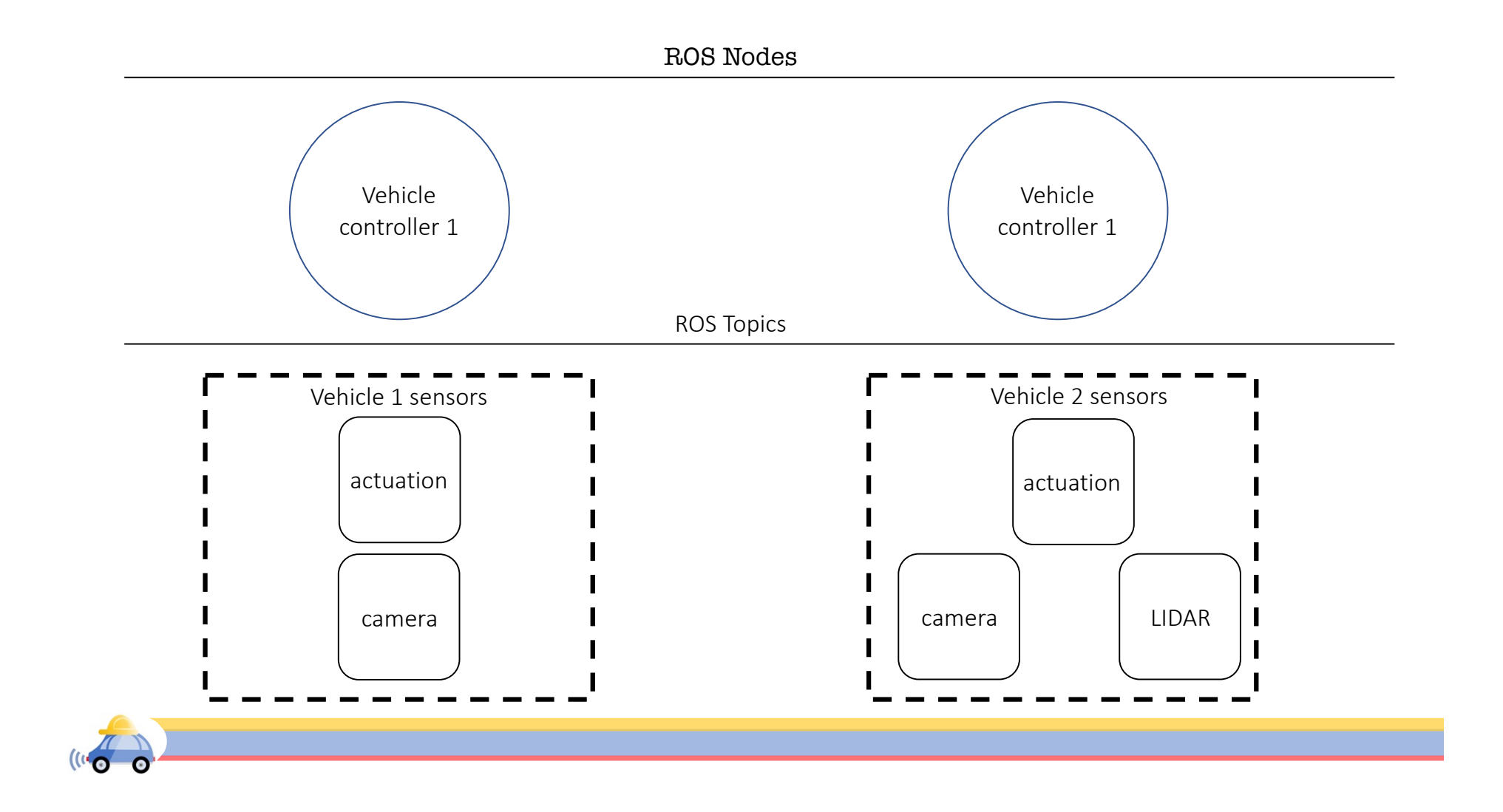

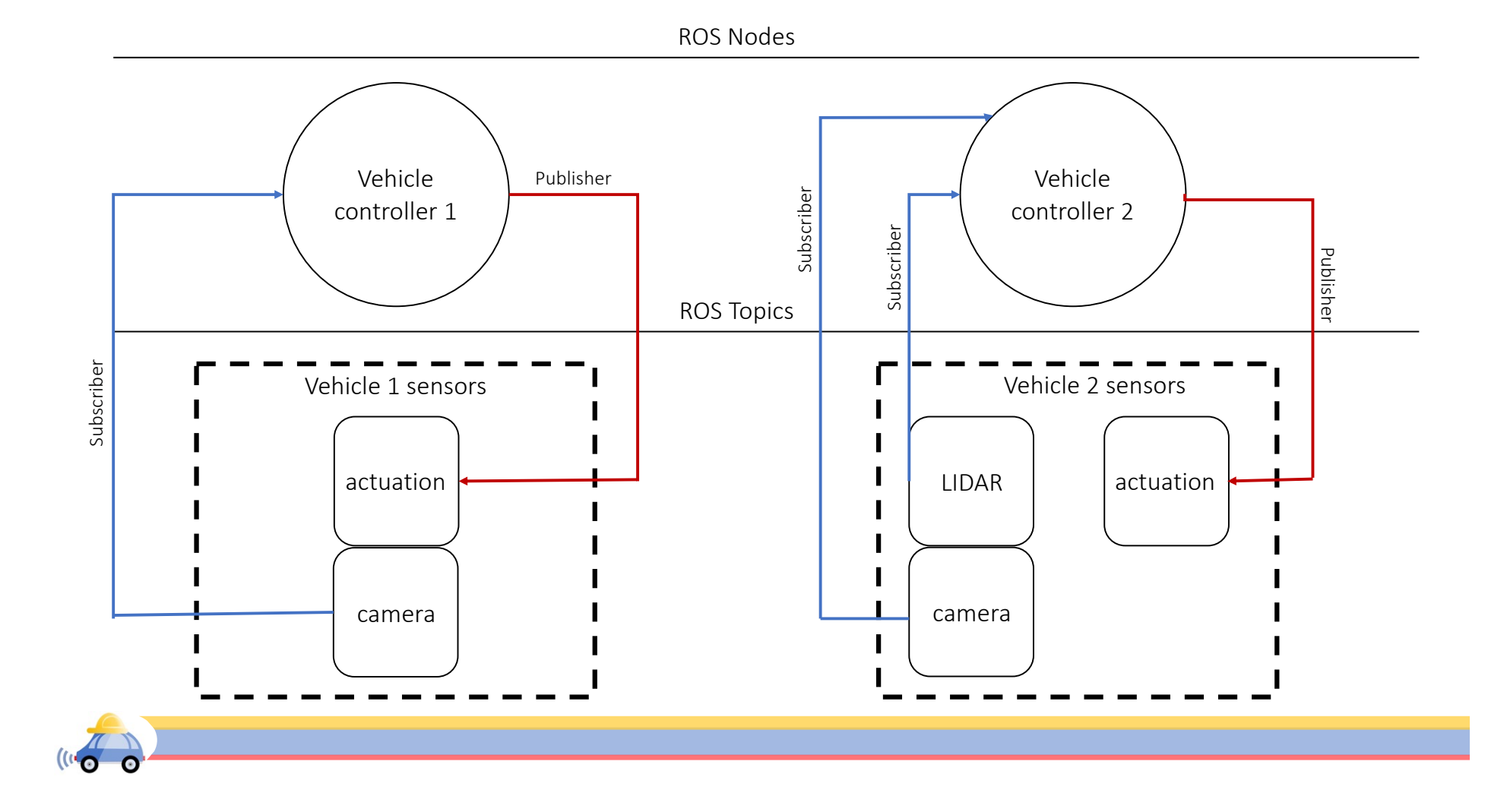

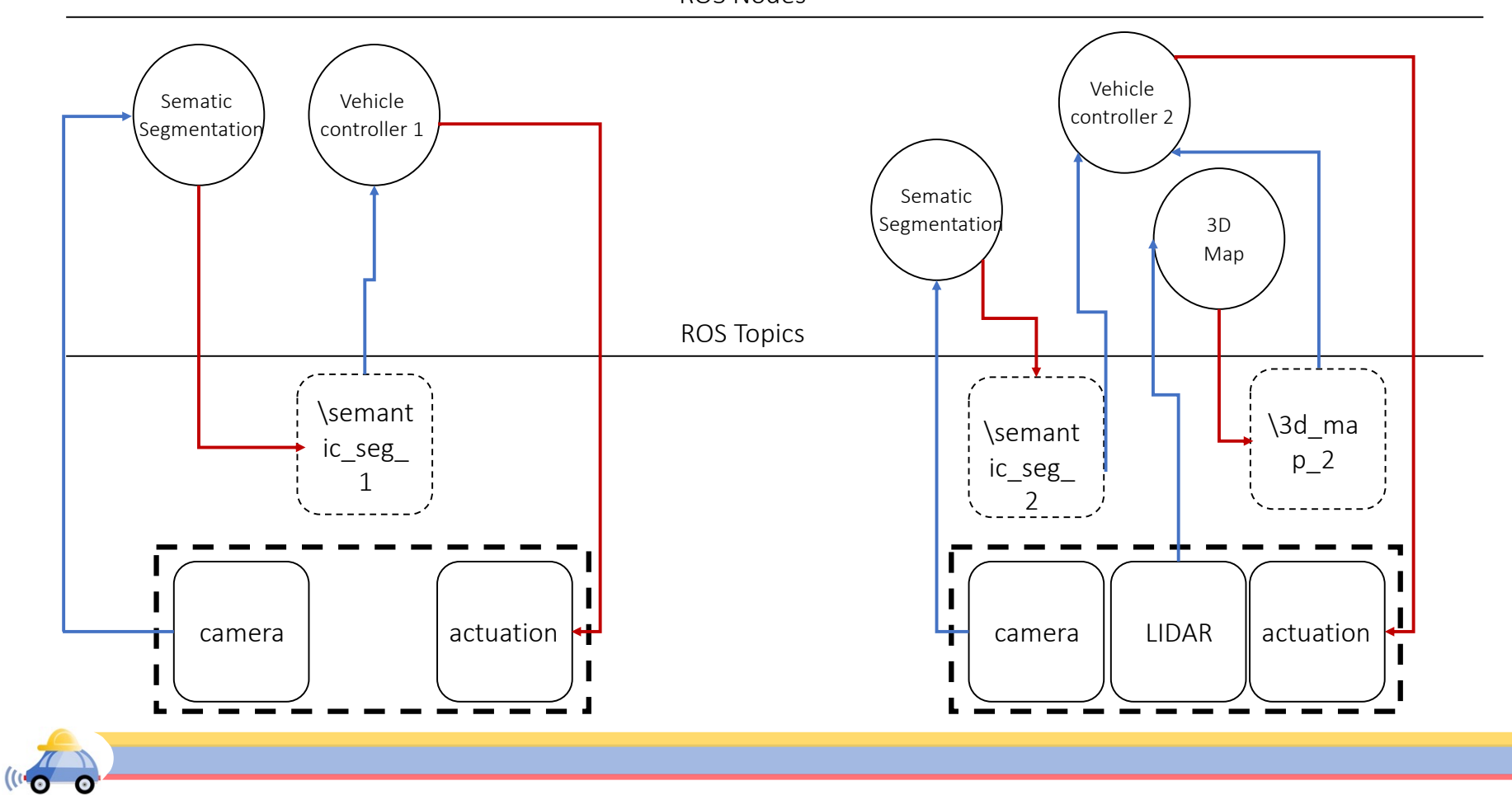

ROS Nodes

#### Publisher/Subscriber?

▶ Let's look at some MP0 node

 A car initially moving with 4.5 m/s has to autonomously stop near a stop sign

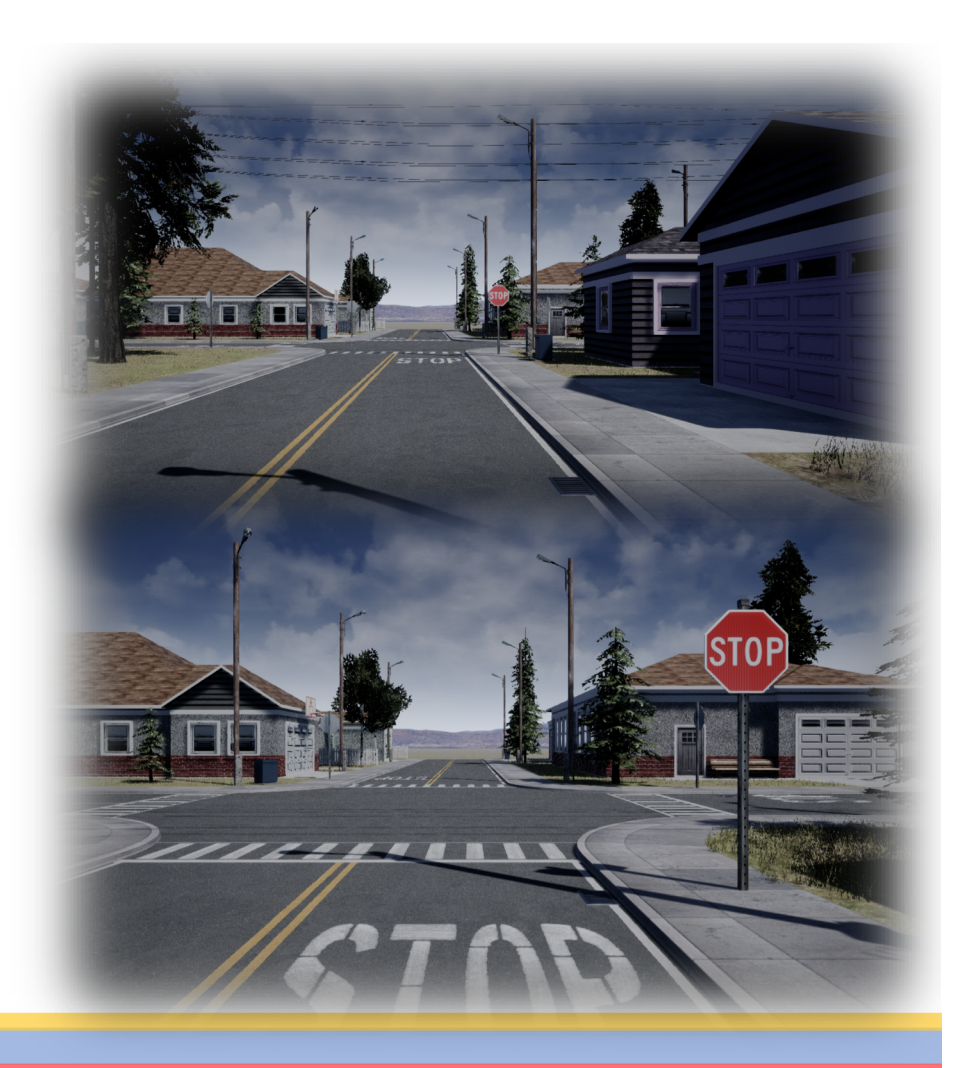

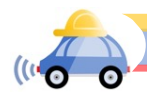

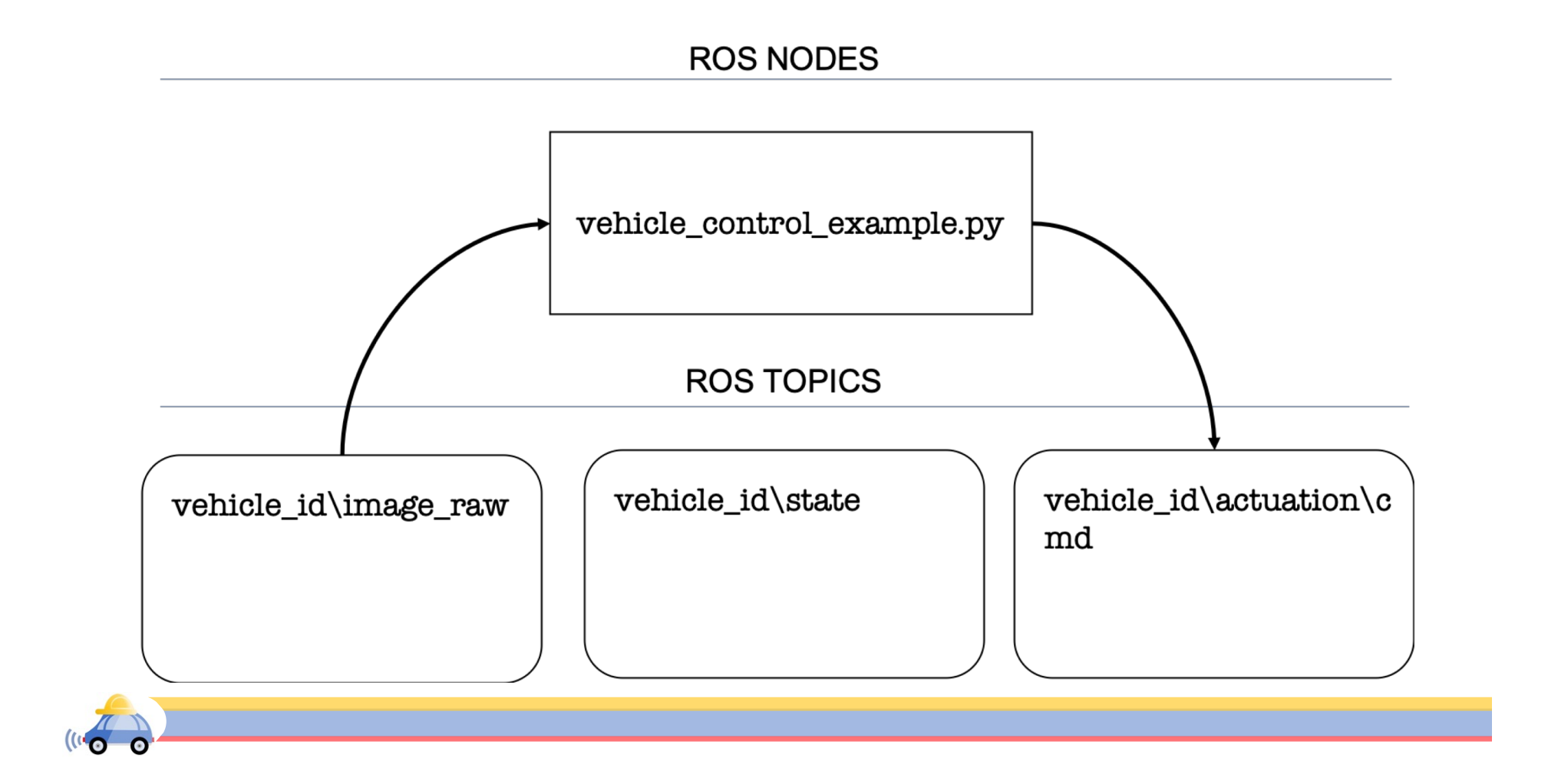

# Demonstration

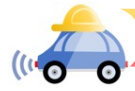

# Visualizing topics and nodes (rqt\_graph)

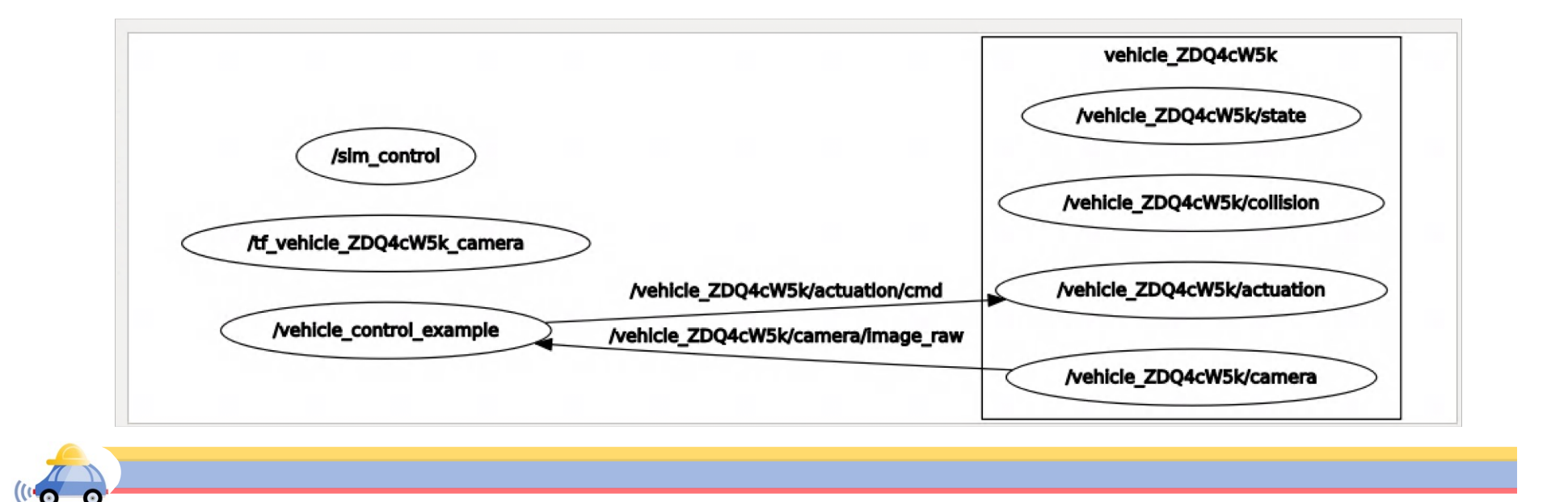

## Roslaunch

Important for large projects with multiple nodes

▶ In form a .xml file

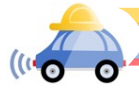

## Writing Scripts in RightHook

Mount Docker nvidia-docker run --env="DISPLAY" -e "KEY=API KEY" -e "PORTAL\_URL=<u>https://illini.righthook.io</u>" -v /tmp/.X11unix:/tmp/.X11-unix:rw -v /usr/lib/x86\_64-linuxgnu/libXv.so.1:/usr/lib/x86\_64-linux-gnu/libXv.so.1 --ulimit nofile=65535:65535 rh\_sim/minimaps:c000140725e017ab00810eea6ab55e1cc9310182

Ros network setup export ROS\_MASTER\_URI=http://172.17.0.2:11311 export ROS\_IP=172.17.0.1 export ROS\_HOSTNAME=172.17.0.1

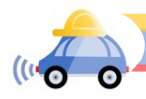

# Running scripts

- Git clone the repository <u>https://gitlab.engr.illinois.edu/GolfCar/mp-release.git</u>
- Go into the cloned repository
- catkin\_make
- ./setup.sh
- ▶./run.sh
- source devel/setup.bash
- roslaunch mp0 run\_mp.launch

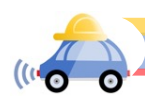

## Writing scripts in RightHook

- Running a particular scenario curl http://172.17.0.2:8080/connected\_launch -X POST -d "42»
- Run the Simulator rosrun rh\_msgs advance\_step\_loop.py
  - $\mathsf{OR}$

 $roslaunch\,mp0\,run\_mp.launch$ 

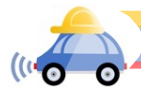

### rosbag

- Rosbag is a set of tools for recording from and playing back to ROS topics.
- By calling the rosbag API, we can record different types of ROS messages
- rosbag record <topic\_name>

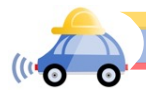